# 透過FMC在FTD上設定安全使用者端驗證的憑證 對應

| 目錄                                    |
|---------------------------------------|
|                                       |
| <u>必要條件</u>                           |
|                                       |
| <u>採用元件</u>                           |
| 背景資訊                                  |
| ····································· |
|                                       |
|                                       |
| FMC中的配置                               |
| <u>步驟 1.設定FTD介面</u>                   |
| 步驟2.確認思科安全客戶端許可證                      |
| <u>步驟 3.增加IPv4地址池</u>                 |
| <u>步驟 4.增加組策略</u>                     |
| <u>步驟 5.新增FTD憑證</u>                   |
| <u>步驟 6.為工程師連線配置檔案增加策略分配</u>          |
| 步驟7.設定工程師連線設定檔的詳細資訊                   |
| <u>步驟 8.為工程師連線配置檔案配置安全客戶端映像</u>       |
| 步驟 9.配置工程師連線配置檔案的訪問和證書<br>            |
| 步驟 10.確認工程師連線設定檔摘要                    |
| 步驟 11.為Manager VPN客戶端增加連線配置檔案         |
| <u>步驟 12.增加證書對映</u>                   |
| 步驟 13.將證書對映繫結到連線配置檔案                  |
| 在FTD CLI中確認                           |
| 在VPN客戶端中確認                            |
| <u>步驟 1.確認使用者端憑證</u>                  |
| 步驟 2.確認CA                             |
| <u>驗證</u>                             |
| 步驟 1.啟動VPN連線                          |
| 步驟 2.確認FMC中的活動會話                      |
| 步驟 3.在FTD CLI中確認VPN作業階段               |
| <u>疑難排解</u>                           |
| 相關資訊                                  |
|                                       |

# 簡介

本檔案介紹如何使用憑證對應進行驗證,透過FMC在FTD上設定具有SSL的Cisco Secure Client。

# 必要條件

### 需求

思科建議您瞭解以下主題:

- Cisco Firepower管理中心(FMC)
- 防火牆威脅防禦(FTD)虛擬
- VPN身份驗證流程

採用元件

- 適用於VMWare的Cisco Firepower管理中心7.4.1
- 思科防火牆威脅防禦虛擬7.4.1
- 思科安全使用者端5.1.3.62

本文中的資訊是根據特定實驗室環境內的裝置所建立。文中使用到的所有裝置皆從已清除(預設))的組態來啟動。如果您的網路運作中,請確保您瞭解任何指令可能造成的影響。

## 背景資訊

憑證對映是在VPN連線中使用的方法,其中使用者端憑證對映至本機使用者帳戶,或使用憑證內的 屬性進行授權。這是使用數位憑證作為辨識使用者或裝置的方式。透過使用證書對映,它利用 SSL協定對使用者進行身份驗證,而無需他們輸入憑證。

本文檔介紹如何使用SSL證書中的公用名稱對Cisco Secure Client進行身份驗證。

這些憑證中包含用於授權目的的通用名稱。

- CA : ftd-ra-ca-common-name
- 工程師VPN客戶端證書:vpnEngineerClientCN
- Manager VPN客戶端證書: vpnManagerClientCN
- 伺服器證書: 192.168.1.200

## 網路圖表

下圖顯示本文檔示例中使用的拓撲。

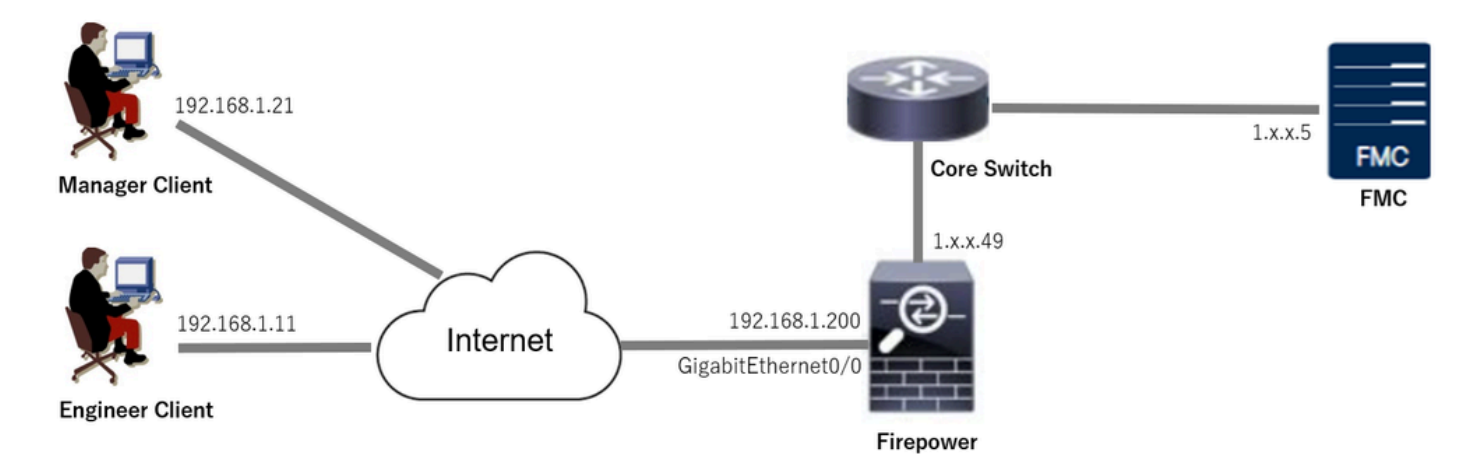

網路圖表

# 組態

## FMC中的配置

### 步驟 1.設定FTD介面

導覽至Devices > Device Management,編輯目標FTD裝置,然後為FTD設定外部介面 inInterfacestab。

對於GigabitEthernet0/0,

- 名稱: outside
- 安全區域: outsideZone
- IP地址: 192.168.1.200/24

| Firewall Management Cente<br>Devices / Secure Firewall Interfaces | Overview                                                                                                    | Analysis | Policies | Devices | Objects | Integration           |              | De                | ploy Q | ¢ 🖗        | o admin      | n ∨ duala<br>cisco | SECURE    |
|-------------------------------------------------------------------|----------------------------------------------------------------------------------------------------|----------|----------|---------|---------|-----------------------|--------------|-------------------|--------|------------|--------------|--------------------|-----------|
| 1.승규                                                              | Cancel     Save     Cancel       Soco Firepower Threat Defense for VMware     Device     Routing     Interfaces     Inline Sets     DHCP     VTEP |          |          |         |         |                       |              |                   |        |            |              |                    |           |
| All Interfaces Virtual Tunnels                                    |                                                                                                    |          |          |         |         |                       |              | Q, Search by name |        |            | ync Device   | Add Inte           | erfaces 💌 |
| Interface                                                         | Logical Name                                                                                                    | Туре     | Security | Zones   | MAC Add | ress (Active/Standby) | IP Address   |                   | Path N | lonitoring | Virtual Rout | er                 |           |
| Management0/0                                                     | management                                                                                                    | Physical |          |         |         |                       |              |                   | Disabl | be         | Global       |                    | ०. ⊲      |
| GigabitEthernet0/0                                                | outside                                                                                                    | Physical | outsideZ | one     |         |                       | 192.168.1.20 | 0/24(Static)      | Disabl | bd         | Global       |                    | /         |

FTD介面

### 步驟 2.確認思科安全客戶端許可證

導航到裝置>裝置管理,編輯目標FTD裝置,在裝置頁籤中確認Cisco安全客戶端許可證。

| Firewall Management Center<br>Devices / Secure Firewall Device Summary | y Overview Analys      | sis Policies Devices                                                                 | Objects Integration                              |                  | Deploy      | ९ 💣 🔅 🛛              | admin ~        | cisco SECURE |
|------------------------------------------------------------------------|------------------------|--------------------------------------------------------------------------------------|--------------------------------------------------|------------------|-------------|----------------------|----------------|--------------|
| 1.5.49<br>Cisco Firepower Threat Defense for VMware                    |                        | License                                                                              |                                                  | Ø                |             |                      |                |              |
| Device Routing Interfaces Inline                                       | Sets DHCP VTEP         | License Types                                                                        |                                                  |                  |             |                      |                |              |
|                                                                        |                        | Performance Tier:                                                                    | FTDv5 - 100 Mbps                                 | •                |             |                      |                |              |
| General                                                                | 12                     | Essentials:                                                                          |                                                  | m                |             |                      |                | © G          |
| Name:                                                                  | 1.7671.4               | Export-Controlled Features:                                                          | 2                                                | -                | Ci          | sco Firepower Threat | Defense for VM | ware         |
| Transfer Packets:                                                      | Ye                     | Mahuara Defense:                                                                     |                                                  |                  |             |                      | 9A33F35A       | INSU         |
| Troubleshoot:                                                          | Logs CLI Download      | Maiware Detense.                                                                     |                                                  |                  |             | 2                    | 024-06-14 07:3 | 8:47         |
| Mode:                                                                  | Route                  | IPS:                                                                                 |                                                  | Zone:            |             |                      | UTC (UTC+)     | 0:00)        |
| Compliance Mode:                                                       | None                   | Carrier:                                                                             |                                                  | n:               |             |                      |                | 7.4.1        |
| Performance Profile:                                                   | Defaul                 | URL:                                                                                 |                                                  | Zone             | setting for |                      | UTC (UTC+)     | 0:00)        |
| TLS Crypto Acceleration:                                               | Disable                | Secure Client Premier:                                                               |                                                  | based            | i Rules:    |                      |                |              |
|                                                                        |                        | Secure Client Advantage:                                                             |                                                  |                  |             |                      |                |              |
| Device Configuration:                                                  | Import Export Download | Secure Client VPN Only:                                                              |                                                  |                  |             |                      |                |              |
| OnBoarding Method:                                                     | Registration Ke        | If a device already has Secure Client VPN                                            | Only they cannot have                            |                  |             |                      |                |              |
|                                                                        |                        | Secure Client Premier or Secure Client A<br>has Secure Client Premier or Secure Clie | dvantage. If a device<br>int Advantage it cannot |                  |             |                      |                |              |
| Inspection Engine                                                      |                        | have Secure Client VPN Only                                                          |                                                  | gem              | nent        |                      | 1              |              |
| Inspection Engine:                                                     | Snort                  |                                                                                      |                                                  | te Ho            | st Address: |                      | 1.100          |              |
| Revert to Snort 2                                                      |                        |                                                                                      |                                                  | Cancel Save dary | Address:    |                      |                |              |

安全使用者端授權

### 步驟 3.增加IPv4地址池

導航到對象>對象管理>地址池> IPv4池,點選Add IPv4池按鈕。

| Firewall Manageme<br>Objects / Object Manageme | ent Center Overview             | Analysis Policies           | Devices Objects I              | ntegration                                          | Deploy Q 🚱 🌣 🌘      | admin ~ thethe SECUR |
|------------------------------------------------|---------------------------------|-----------------------------|--------------------------------|-----------------------------------------------------|---------------------|----------------------|
| > AAA Server                                   | IPv4 Pools                      |                             |                                |                                                     | Add IPv4 Pools Q Fi | ter                  |
| > Access List                                  | IPv4 pool contains list of IPv4 | addresses, it is used for m | anagement/diagnostic interface | with clustering, or for VPN remote access profiles. |                     |                      |
| IPv4 Pools                                     |                                 |                             |                                |                                                     |                     |                      |
| IPv6 Pools                                     | Name                            |                             |                                |                                                     | Value               | Override             |
| Application Filters                            |                                 |                             |                                | No records to display                               |                     |                      |
| AJ Faul                                        |                                 |                             |                                |                                                     |                     |                      |

增加IPv4地址池

輸入必要資訊,為工程師VPN客戶端建立IPv4地址池。

- 名稱: ftd-vpn-engineer-pool
- IPv4地址範圍: 172.16.1.100-172.16.1.110
- 掩碼: 255.255.255.0

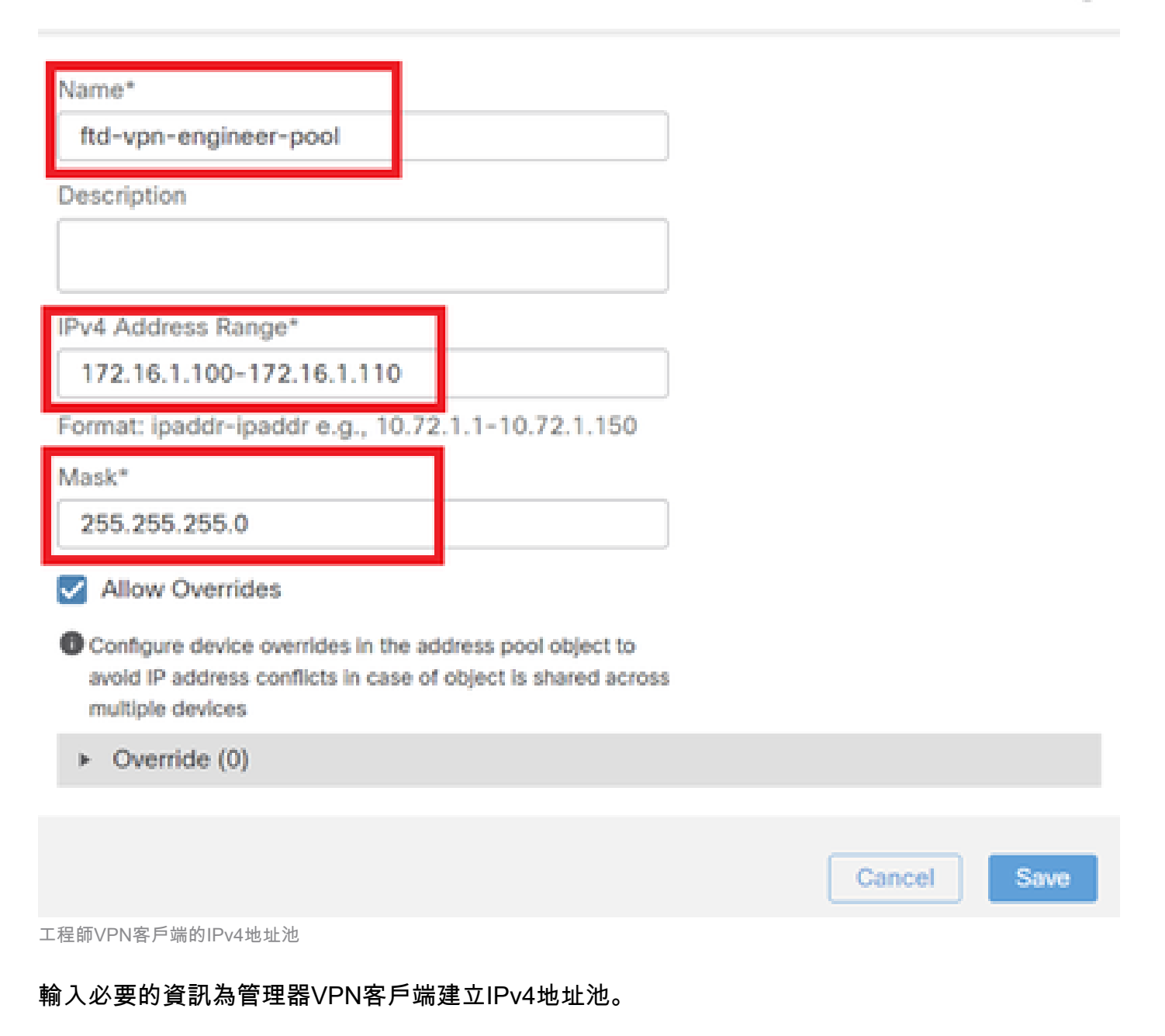

0

- 名稱:ftd-vpn-manager-pool
- IPv4地址範圍: 172.16.1.120-172.16.1.130
- 掩碼: 255.255.255.0

| Itd-vpn-manager-pool   Description   IPv4 Address Range*   172.16.1.120-172.16.1.130   Format: ipaddr-ipaddr e.g., 10.72.1.1-10.72.1.150   Mask*   255.255.255.0]   Ilow Overrides   Image: Configure device overrides in the address pool object to avoid IP address conflicts in case of object is shared across multiple devices Image: VPN&F # with Pool Cancel Sove Manager VPN&F # with Pool Image: VPN&F # with Pool Image: VPN&F # VPOol Image: VPN&F # VPOol Image: VPN&F # VPOol Im                                                                                                    | Name*                                                                                                    |                           |                      |
|----------------------------------------------------------------------------------------------------|----------------------------------------------------------------------------------------------------|---------------------------|----------------------|
| Description  Pv4 Address Range* 172.16.1.120-172.16.1.130 Format: ipaddr-ipaddr e.g., 10.72.1.1-10.72.1.150  Mask* 255.255.255.0  Allow Overrides  Allow Overrides  Allow Overrides  Cancel Save  Anager VPN&F #wb/Pv4.#ut.#u  Engering Market Save  Anager VPN&F #wb/Pv4.#ut.#u  Engering Market Save  Anager VPN&F #wb/Pv4.#ut.#u  Engering Market Save  Description  Pv4 Pols  Pvare Description  Pv4 Pols  Pvare Description  Pv4 Pols  Pvare Description  Pv4 Pols  Pvare Description  Pv4 Pols  Pvare Description  Pvare Description  Pv                                                                                                    | ftd-vpn-manager-pool                                                                                                    |                           |                      |
| <pre> Prv4 Address Range* 172.16.1.120-172.16.1.130 Format: ipaddr-ipaddr e.g., 10.72.1.1-10.72.1.150 Mask* 255.255.255.0  ✓ Allow Overrides    Configure device overrides in the address pool object to avoid IP address conflicts in case of object is shared across multiple devices    Concel Save  Vanager VPN&amp;F F\u00ethBitPv4\u00ethBut     Cancel Save  Vanager VPN&amp;F F\u00ethBitPv4\u00ethBut    Cancel Save  Vanager VPN&amp;F F\u00ethBitPv4\u00ethBut    Cancel Save  Vanager VPN&amp;F F\u00ethBitPv4\u00ethBut    Cancel Save  Vanager VPN&amp;F F\u00ethBitPv4\u00ethBut    Cancel Save  Vanager VPN&amp;F F\u00ethBitPv4\u00ethBut    Cancel Save  Vanager VPN&amp;F F\u00ethBitPv4\u00ethBut    Cancel Save  Vanager VPN&amp;F F\u00ethBitPv4\u00ethBut    Cancel Save  Vanager VPN&amp;F F\u00ethBitPv4\u00ethBitBitPv4\u00ethBitBitPv4\u00ethBitBitBitPv4\u00ethBitBitPv4\u00ethBitBitBitBitBitPv4\u00ethBitBitBitBitBitBitBitBitBitBitBitBitBitB</pre>                                                                                                    | Description                                                                                                    |                           |                      |
| Image: VPN& Address Range*         172.16.1.120-172.16.1.130         Format: ipaddr-ipaddr e.g., 10.72.1.1-10.72.1.150         Image: VPN@ Space         Image: VPN@ FightiPv4tstable         Image: VPN@ FightiPv4tstable         Image: VPN@ FightiPv4tstable         Image: VPN@ FightiPv4tstable         Image: VPN@ FightiPv4tstable         Image: VPN@ FightiPv4tstable         Image: VPN@ FightiPv4tstable                                                                                                    |                                                                                                    |                           |                      |
| IPv4 Address Range*         172.16.1.120-172.16.1.130         Format: ipaddr-ipaddr e.g., 10.72.1.1-10.72.1.150         Mask*         255.255.255.0]         Image: Allow Overrides         Configure device overrides in the address pool object to avoid IP address conflicts in case of object is shared across multiple devices         Image: VPN客戶端的IPv4地址池         Rask*         Deverride (0)         Image: VPN客戶端的IPv4地址池         Image: VPN客戶端的IPv4地址池         Image: VPN客戶端的IPv4地址池         Image: VPN客戶端的IPv4地址池         Image: VPN客戶端的IPv4地址池         Image: VPN客戶端的IPv4地址池                                                                                                    |                                                                                                    |                           |                      |
| 172.16.1.120-172.16.1.130         Format: ipaddr-ipaddr e.g., 10.72.1.1-10.72.1.150         Mask*         25.255.255.0]         ✓ Allow Overrides         ● Configure device overrides in the address pool object to avoid IP address conflicts in case of object is shared across multiple devices         ● Override (0)         Cancel Save         Wanager VPN客戶端的IPv4地址池         EBS新的IPv4地址池         Prover Management Center Over Allow and a construction of the address conflicts in case of object is shared across multiple devices         Vanager VPN客戶端的IPv4地址池         EBS新的IPv4地址池         Cancel Network and the address conflicts in case of object is not and the address conflicts in case of object is shared across multiple devices                                                                                                    | IPv4 Address Range*                                                                                                    |                           |                      |
| Format: ipaddr-ipaddr e.g., 10.72.1.1-10.72.1.150  Mask* 255.255.255.q  ✓ Allow Overrides  Configure device overrides in the address pool object to avoid IP address conflicts in case of object is shared across multiple devices  • Override (0)  Cancel Save Vanager VPN® F # objPv4 # # # # # # # # # # # # # # # # # # #                                                                                                    | 172.16.1.120-172.16.1.130                                                                                                    |                           |                      |
| Mask*         255.255.255.0]         Image: Configure device overrides in the address pool object to avoid IP address conflicts in case of object is shared across multiple devices         Image: Override (0)         Image: VPN客戶端的IPv4地址池         arage: VPN客戶端的IPv4地址池         East Absorber Veture to the address to the address                                                                                                    | Format: ipaddr-ipaddr e.g., 10.72.1.1-10.72.1.150                                                                                                    |                           |                      |
| 255.255.255.0<br>✓ Allow Overrides<br>● Configure device overrides in the address pool object to<br>avoid IP address conflicts in case of object is shared across<br>multiple devices<br>► Override (0)<br>Cancel Save<br>Vanager VPN客戶端的IPv4地址池<br>客認新的IPv4地址池<br>Cancel Save<br>Vanager VPN客戶端的IPv4地址池<br>Cancel Save                                                                                                    | Mask*                                                                                                    |                           |                      |
| Allow Overrides Configure device overrides in the address pool object to avoid IP address conflicts in case of object is shared across multiple devices • Override (0) Cancel Save Vanager VPN客戶端的IPv4地址池 Rational DIPv4地址社 Cancel Save Vanager VPN客戶端的IPv4地址: Cancel Save Vanager VPN客戶端的IPv4地址: Cancel Save Vanager VPN客戶端的IPv4地址: Cancel Save Vanager VPN客戶端的IPv4地址: Cancel Save Vanager VPN客戶端的IPv4地址: Cancel Save Vanager VPN客戶端的IPv4地址: Vanager VPN客戶端的IPv4地址: Cancel Save Vanager VPN客戶端的IPv4地址: Cancel Save Vanager VPN客戶端的IPv4地址: Vanager VPN客戶端的IPv4地址: Vanager VPN客戶端的IPv4地址: Cancel Save Vanager VPN客戶端的IPv4地址: Vanager VPN客戶端的IPv4地址: Vanager VPN客戶端的IPv4地址: Vanager VPN客戶端的IPv4地址: Vanager VPN客戶端的IPv4世社: Vanager VPN客戶端的IPv4世社: Vanager VPN客戶端的IPv4世社: Vanager VPN客戶端的IPv4世社: Vanager VPN客戶端的IPv4世社: Vanager VPN客戶端 Vanager VPN客戶 Vanager VPN客戶 Vanager VPN客戶 Vanager VPN客戶 Vanager VPN客戶 Vanager VPN客戶 Vanager VPN客戶 Vanager VPN客戶 Vanager VPN名 Vanager VPN名 <p< td=""><td>255.255.255.0</td><td></td><td></td></p<>                                                                                                    | 255.255.255.0                                                                                                    |                           |                      |
| Configure device overrides in the address pool object to avoid IP address conflicts in case of object is shared across multiple devices I Override (0) Cancel Save Vanager VPNs FpishiPv4地址池 Ransert VPNs FpishiPv4地址池 Preval Management Center over a ways are over a grant over a grant over a gr                                                                                                    | Allow Overrider                                                                                                    |                           |                      |
| ● Configure device overrides in the address pool object to avoid IP address conflicts in case of object is shared across multiple devices          • Override (0)          Cancel Save          Verride (0)          Cancel Save          Verride (0)          Verride (0)          Verr                                                                                                    |                                                                                                    |                           |                      |
| ► Override (0)<br>Cancel Save<br>Vanager VPN客戶端的IPv4地址池<br>客認新的IPv4地址池<br>Concel Save<br>Vanager VPN客戶端的IPv4地址池<br>Concel Save<br>Vanager VPN客戶端的IPv4地址池<br>Concel Save<br>Vanager VPN客戶端的IPv4地址池<br>Concel Save<br>Vanager VPN客戶端的IPv4地址池<br>Concel Save<br>Vanager VPN客戶端的IPv4地址池<br>Concel Save<br>Vanager VPN客戶端的IPv4地址池<br>Concel Save<br>Vanager VPN客戶端的IPv4地址池<br>Concel Save<br>Vanager VPN客戶端的IPv4地址池<br>Concel Save<br>Vanager VPN客戶端的IPv4地址池<br>Concel Save<br>Vanager VPN客戶端的IPv4地址池<br>Concel Save<br>Vanager VPN客戶端的IPv4地址池<br>Concel Save<br>Vanager VPN客戶端 Vanager VPN Kenter Concel Concel Conce                                                                                                    | Configure device overrides in the address pool object to<br>avoid IP address conflicts in case of object is shared across<br>multiple devices                                  |                           |                      |
| Cancel Save<br>Manager VPN客戶端的IPv4地址池<br>審認新的IPv4地址池。<br>Frewall Management Center<br>Oppects / Oppect Management Center<br>Oppects / Oppect Management Center<br>Oppects | <ul> <li>Override (0)</li> </ul>                                                                                                    |                           |                      |
| Cencel Save<br>Manager VPN客戶端的IPv4地址池<br>審認新的IPv4地址池。                                                                                                    |                                                                                                    |                           |                      |
| Cancel Save<br>Manager VPN客戶端的IPv4地址池<br>確認新的IPv4地址池。                                                                                                    |                                                                                                    |                           | _                    |
| Manager VPN客戶端的IPv4地址池。<br>定 Firewall Management Center Overview Analysis Policies Devices Objects Integration Deploy Q I Integration Deploy Q I Integration Deploy Q I Integration Deploy Q I Integration Deploy Q I Integration Deploy Q I Integration Deploy Q I Integration Integration                                                                                                    |                                                                                                    | Cancel                    | Save                 |
| 確認新的IPv4地址                                                                                                    | Manager VPN客戶端的IPv4地址池                                                                                                    |                           |                      |
| Firewall Management Overview Analysis Policies Devices Objects Integration Deploy © © admin "tests SECURE"                                                                                                    | 確認新的IPv4地址池。                                                                                                    |                           |                      |
| > AAA Server       Add IPv4 Pools       Q. Filter         > Access List       IPv4 Pools       IPv4 pools       Q. Filter         IPv4 Pools       IPv4 pools       IPv4 pools       IPv4 pools         IPv4 Pools       IPv4 Pools       IPv4 pools       IPv4 pools         IPv4 Pools       IPv4 pools       IPv4 pools       IPv4 pools         IPv4 Pools       IPv4 pools       IPv4 pools       IPv4 pools         IPv6 Pools       Name       Value       Override         IPv6 Pools       Itd-vpn-engineer-pool       Itd-vpn-engineer-pool       Itd-vpn-manager-pool         BFD Template       Itd-vpn-engineer-pool       Itd-vpn-engineer-pool       Itd-vpn-engineer-pool                                                                                                    | Firewall Management Center<br>Objects / Objects / Objects / Objects Integration                                                                                                | Deploy Q 💕 🌣              | admin v diulu SECURE |
| Address Pools     IPv4 pool contains list of IPv4 addresses, it is used for management/diagnostic interface with clustering, or for VPN remote access profiles.       IPv4 Pools       IPv6 Pools       Application Filters       AS Path       BFD Template       Iftd-vpn-manager-pool                                                                                                    | > AAA Server IPv4 Pools                                                                                                    | Add IPv4 Pools            | ilter                |
| IPv6 Pools         Name         Value         Override           Application Filters         ftd-vpn-engineer-pool         ftd-vpn-engineer-pool                                                                                                    | Address Pools     IPv4 Pool contains list of IPv4 addresses, it is used for management/diagnostic interface with clustering, or for VPN remote access profiles.     IPv4 Pools |                           |                      |
| AS Path         ftd-vpn-engineer-pool         172.16.1.100-172.16.1.10         · · · · · ·           BFD Template         ftd-vpn-manager-pool         172.16.1.120-172.16.1.130         · · · · · · ·                                                                                                    | IPv6 Pools Name Application Filters                                                                                                    | Value                     | Override             |
|                                                                                                    | AS Path<br>BFD Template ftd-vpn-engineer-pool                                                                                                    | 172.16.1.100-172.16.1.110 | • /1                 |

新的IPv4地址池

步驟 4.增加組策略

導航到對象>對象管理> VPN >組策略,點選增加組策略按鈕。

0

| Firewall Management (<br>Objects / Object Management | Center Overview                                               | Analysis Polic          | es Devices       | Objects            | Integration                                        | Deploy Q 💕 🌣 🞯                                 | admin ~ stude SECURE            |
|------------------------------------------------------|---------------------------------------------------------------|-------------------------|------------------|--------------------|----------------------------------------------------|------------------------------------------------|---------------------------------|
| > PKI •                                              | Group Policy                                                  |                         |                  |                    |                                                    | Add Group Policy Q. Filte                      | 15                              |
| > Prefix List<br>Route Map                           | A Group Policy is a set of att<br>current connection profile. | ribute and value pairs, | tored in a group | policy object, the | at define the remote access VPN experience.The RAI | DIUS authorization server assigns the group po | licy or it is obtained from the |
| > Security Intelligence                              | Name                                                          |                         |                  |                    |                                                    |                                                |                                 |
| Sinkhole<br>SLA Monitor                              | DfltGrpPolicy                                                 |                         |                  |                    |                                                    |                                                | 11                              |
| Time Range                                           |                                                               |                         |                  |                    |                                                    |                                                |                                 |
| Time Zone<br>Tunnel Zone                             |                                                               |                         |                  |                    |                                                    |                                                |                                 |
| URL                                                  |                                                               |                         |                  |                    |                                                    |                                                |                                 |
| Variable Set<br>VLAN Tag                             |                                                               |                         |                  |                    |                                                    |                                                |                                 |
| V VPN                                                |                                                               |                         |                  |                    |                                                    |                                                |                                 |
| Certificate Map<br>Custom Attribute<br>Group Policy  |                                                               |                         |                  |                    |                                                    |                                                |                                 |

增加組策略

### 輸入為工程師VPN客戶端建立組策略所需的資訊。

- 名稱: ftd-vpn-engineer-grp
- VPN協定:SSL

## Add Group Policy

| Description:                                                                                                    |
|----------------------------------------------------------------------------------------------------|
|                                                                                                    |
| General Secure Client Advanced                                                                                                    |
| VPN Protocols VPN Tunnel Protocol:                                                                                                    |
| IP Address Pools Specify the VPN tunnel types that user can use. At least one tunneling mode<br>must be configured for users to connect over a VPN tunnel. |
| Banner 🛛 SSL                                                                                                    |
| DNS/WINS IPsec-IKEv2                                                                                                    |
| Split Tunneling                                                                                                    |
|                                                                                                    |

0

### 輸入為管理器VPN客戶端建立組策略所需的資訊。

- 名稱: ftd-vpn-manager-grp
- VPN協定:SSL

# Add Group Policy

| Name:*             |                                                                                                    |
|--------------------|----------------------------------------------------------------------------------------------------|
| ftd-vpn-manager-gr |                                                                                                    |
| Description:       |                                                                                                    |
|                    |                                                                                                    |
|                    |                                                                                                    |
| General Secure     | Client Advanced                                                                                                    |
|                    |                                                                                                    |
| VPN Protocols      | VPN Tunnel Protocol:                                                                                                    |
| IP Address Pools   | Specify the VPN tunnel types that user can use. At least one tunneling mode<br>must be configured for users to connect over a VPN tunnel. |
| Banner             | SSL SSL                                                                                                    |
| DNS/WINS           | IPsec-IKEv2                                                                                                    |
| Split Tunneling    |                                                                                                    |
| lanager VPN客戶端的組策略 |                                                                                                    |

## 確認新的群組原則。

| Firewall Management     | t Center Overview                                        | Analysis            | Policies         | Devices        | Objects          | Integration                                                     | Deploy      | Q       | ¢        | ¢ 0      | admin $\sim$     | cisco SECURE   |
|-------------------------|----------------------------------------------------------|---------------------|------------------|----------------|------------------|-----------------------------------------------------------------|-------------|---------|----------|----------|------------------|----------------|
| > PKI                   |                                                          |                     |                  |                |                  |                                                                 |             |         |          |          |                  |                |
| Policy List             | Group Policy                                             |                     |                  |                |                  |                                                                 | Add Gr      | oup Po  | licy     | Q, Filte | r                |                |
| Port                    |                                                          |                     |                  |                |                  |                                                                 |             |         |          |          |                  |                |
| > Prefix List           | A Group Policy is a set of<br>current connection profile | attribute and value | ue pairs, stored | f in a group p | olicy object, th | at define the remote access VPN experience. The RADIUS authoriz | ation serve | r assig | ns the ç | roup po  | licy or it is ob | ained from the |
| Route Map               | current connection prome                                 |                     |                  |                |                  |                                                                 |             |         |          |          |                  |                |
| > Security Intelligence | Name                                                     |                     |                  |                |                  |                                                                 |             |         |          |          |                  |                |
| Sinkhole                | DftGroPolicy                                             |                     |                  |                |                  |                                                                 |             |         |          |          |                  | 1=             |
| SLA Monitor             | ontoip: oney                                             | _                   |                  |                |                  |                                                                 |             |         |          |          |                  | · · ·          |
| Time Range              | ftd-vpn-engineer-grp                                     |                     |                  |                |                  |                                                                 |             |         |          |          |                  | 11             |
| Time Zone               | ftd-vpn-manager-grp                                      |                     |                  |                |                  |                                                                 |             |         |          |          |                  | 11             |
| Tunnel Zone             |                                                          | -                   |                  |                |                  |                                                                 |             |         |          |          |                  |                |

新增群組原則

## 步驟 5.新增FTD憑證

導航到對象>對象管理> PKI >證書註冊,點選增加證書註冊按鈕。

| Firewall Management<br>Objects / Object Management | Center Overview                | Analysis         | Policies        | Devices      | Objects           | Integration                                                     | Deploy (           | Q 🔮 🕸       | 🕜 admin 🗸          | cisco SECURE |
|----------------------------------------------------|--------------------------------|------------------|-----------------|--------------|-------------------|-----------------------------------------------------------------|--------------------|-------------|--------------------|--------------|
| Cipher Suite List                                  |                                |                  |                 |              |                   |                                                                 | A HI OLD From      |             |                    |              |
| > Community List                                   | Cert Enrollment                |                  |                 |              |                   |                                                                 | Add Cert Enro      | liment      | Ļ                  |              |
| DHCP IPv6 Pool                                     | A certificate enrollment obje  | t contains the C | ertification Au | thority (CA) | ) server informa  | tion and enrollment parameters that are required for creating C | ertificate Signing | Requests (C | SRs) and obtaining | Identity     |
| > Distinguished Name                               | Certificates from the specifie | d CA. These acti | vities occur i  | n your Priva | te Key Infrastruc | ture (PKI).                                                     |                    |             |                    |              |
| DNS Server Group                                   |                                |                  |                 |              |                   |                                                                 |                    |             |                    |              |
| > External Attributes                              | Name                           |                  |                 |              |                   |                                                                 |                    | Туре        | Override           |              |
| File List                                          |                                |                  |                 |              |                   | No records to display                                           |                    |             |                    |              |
| > FlexConfig                                       |                                |                  |                 |              |                   |                                                                 |                    |             |                    |              |
| Geolocation                                        |                                |                  |                 |              |                   |                                                                 |                    |             |                    |              |
| Interface                                          |                                |                  |                 |              |                   |                                                                 |                    |             |                    |              |
| Key Chain                                          |                                |                  |                 |              |                   |                                                                 |                    |             |                    |              |
| Network                                            |                                |                  |                 |              |                   |                                                                 |                    |             |                    |              |
| ∨ PKI                                              |                                |                  |                 |              |                   |                                                                 |                    |             |                    |              |
| Cert Enrollment                                    |                                |                  |                 |              |                   |                                                                 |                    |             |                    |              |
| External Cert Groups                               |                                |                  |                 |              |                   |                                                                 |                    |             |                    |              |

0

輸入FTD憑證的必要資訊,並從本機電腦匯入PKCS12檔案。

- 名稱:ftd-vpn-cert
- 註冊型別: PKCS12檔案

# Add Cert Enrollment

| Name*<br>ftd-vpn-cert<br>Description                                                                                                    |
|----------------------------------------------------------------------------------------------------|
| This certificate is already enrolled on devices.Remove the enrolment from<br>Device>Certificate page to edit/delete this Certificate.<br>CA Information Certificate Parameters Key Revocation                                                                     |
| Enrollment Type:       PKCS12 File         PKCS12 File*:       ftdCert.pfx         Passphrase*:          Validation Usage:       IPsec Client       SSL Client       SSL Server         Skip Check for CA flag in basic constraints of the CA Certificate         |
| Cancel Save<br>證書註冊詳細資訊<br>確認新的憑證註冊。                                                                                                    |
| Firewall Management Center   Objects / Object Management     Objects / Object Management     Cipher Suite List     Community List   DHCP IPv6 Pool   > Distinguished Name   DNS Server Group   > External Attributes   Fie List     Index        Name        Type |

0

新憑證註冊

## 導航到裝置>證書,點選增加按鈕。

| Firewall Management Center<br>Devices / Certificates | Overview Analysis | Policies Devices Objects    | Integration           | Deploy | ० 🎸 🌣 🙆 ः | admin ~ alterite SECURE |
|------------------------------------------------------|-------------------|-----------------------------|-----------------------|--------|-----------|-------------------------|
| Filter All Certificates                              |                   |                             |                       |        |           | Add                     |
| Name Domain                                          | Enrollment Type   | Identity Certificate Expiry | CA Certificate Expiry | Status |           |                         |
|                                                      |                   | No certificates             | Add Certificates      |        |           | *                       |

新增FTD憑證

輸入將新憑證註冊連結到FTD的必要資訊。

- 裝置:1.x.x.49
- 證書註冊:ftd-vpn-cert

| Add | New | Cert | ificate |
|-----|-----|------|---------|
|-----|-----|------|---------|

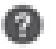

Add a new certificate to the device using cert enrollment object which is used to generate CA and identify certificate.

| ¥ |        |
|---|--------|
|   |        |
| ¥ |        |
|   | Ψ<br>Ψ |

Cert Enrollment Details:

| Name:            | ftd-vpn-cert |
|------------------|--------------|
| Enrollment Type: | PKCS12 file  |
| Enrollment URL:  | N/A          |

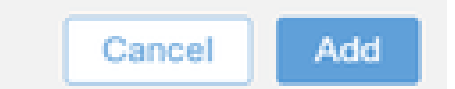

將憑證連結到FTD

確認憑證繫結的狀態。

| Ę    | Firewall Manageme       | nt Center | Overview     | Analysis | Policies           | Devices   | Objects | Integration           |        | Deploy | ۹ | ¢ | 0 | admin $\sim$ | cisco SE | CURE |
|------|-------------------------|-----------|--------------|----------|--------------------|-----------|---------|-----------------------|--------|--------|---|---|---|--------------|----------|------|
| Filt | ter<br>All Certificates | ¥         |              |          |                    |           |         |                       |        |        |   |   |   |              | Ad       | d    |
|      | Name                    | Domain    | Enrollment T | Гуре     | Identity Certifica | te Expiry |         | CA Certificate Expiry | Status |        |   |   |   |              |          |      |
| ſ    | ∨ <b>m=</b> 1,53 k.J.49 |           |              |          |                    |           |         |                       |        |        |   |   |   | <b></b>      |          | ^    |
|      | ftd-vpn-cert            | Global    | PKCS12 file  |          | Jun 16, 2025       |           |         | Jun 16, 2029          | CA CID |        |   |   |   | ± 🖉          | C 🛢      |      |
|      |                         |           |              |          |                    |           |         |                       |        |        |   |   |   |              |          |      |

憑證繫結的狀態

### 步驟 6.為工程師連線配置檔案增加策略分配

### 導航到Devices > VPN > Remote Access, Addbutton。

| Firewall Management Center Ove | erview Analysis F | Policies Devices Objects | Integration                 | Deploy | ९ 💕 🌣 🛛 | admin ~ dude SECURE |
|--------------------------------|-------------------|--------------------------|-----------------------------|--------|---------|---------------------|
|                                |                   |                          |                             |        |         | Add                 |
| Name                           |                   | Status                   | Last Modif                  | fied   |         |                     |
|                                |                   | No configuration availa  | ble Add a new configuration |        |         |                     |

增加遠端訪問VPN

### 輸入必要資訊,然後按一下「下一步」按鈕。

- 名稱: ftd-vpn-engineer
- VPN協定:SSL
- 目標裝置:1.x.x.49

| Firewall Management Center<br>Devices / VPN / Setup Wizard Overview Analysis Policies Devices Objects Integration                                                                                                    | Deploy Q 🎸 :                                                                                                    | to admin v altaba S | ECURE |
|----------------------------------------------------------------------------------------------------|----------------------------------------------------------------------------------------------------|---------------------|-------|
| Remote Access VPN Policy Wizard         Policy Assignment          ② Connection Profile          ③ Secure Client          ④ Access & Certificate          ⑤ Summer (S) Summer (S) Su | mary                                                                                                    |                     |       |
| Targeted Devices and Protocols         This wizard will guide you through the required minimal steps to configure the Remote Access VPN policy with a new user-defined connection profile.         Name:*         Ifd-vpn-engineer         Description:         Description:         Image:         Image:                                                                                                    | Before You Start     Before you start, ensure the following configuration     levents to be in place to complete Remote Access     VPN Policy.     Authentication Server     Configure LOCAL or Realm or RADIUS Server Group     or SSO to authenticate VPN clients.     Secure Client Package     Make sure you have Secure Client package for VPN     Ciredentiats to download it during the witzard.     Device Interface     Interfaces should be already configured on targeted     devices so that they can be used as a security zone     or interface group to enable VPN access. |                     |       |
|                                                                                                    |                                                                                                    | Cancel Back Ner     | ext   |

策略分配

步驟 7.設定工程師連線設定檔的詳細資訊

輸入必要資訊,然後按一下「下一步」按鈕。

- 驗證方法:僅使用者端憑證
- 來自證書的使用者名稱: 對映特定欄位

- 主要欄位: CN (一般名稱)
- 次要欄位: OU (組織單位)
- IPv4地址池:ftd-vpn-engineer-pool
- 組策略:ftd-vpn-engineer-grp

| Firewall Management Center Overview      | Analysis Policies Devices Objects Integration                                                                                                    | Deploy | ٩ | ¢ | ° 0   | admin ~ | eisco SECURE |
|------------------------------------------|----------------------------------------------------------------------------------------------------|--------|---|---|-------|---------|--------------|
| Remote Access VPN Policy Wizard          |                                                                                                    |        |   |   |       |         |              |
| 1 Policy Assignment 2 Connection Profile | 3 Secure Client 4 Access & Certificate 5 Summary                                                                                                    |        |   |   |       |         |              |
|                                          | Connection Profile:                                                                                                    |        |   |   |       |         |              |
|                                          | Connection Profiles specify the tunnel group policies for a VPN connection. These policies pertain to creating the<br>tunnel itself, how AAA is accomplished and how addresses are assigned. They also include user attributes, which<br>are defined in group policies. |        |   |   |       |         |              |
|                                          | Connection Profile Name:* ftd-vpn-engineer                                                                                                    |        |   |   |       |         |              |
|                                          | This name is configured as a connection alias, it can be used to connect to the VPN gateway                                                                                                    |        |   |   |       |         |              |
|                                          | Authentication, Authorization & Accounting (AAA):                                                                                                    |        |   |   |       |         |              |
|                                          | Specify the method of authentication (AAA, certificates or both), and the AAA servers that will be used for VPN connections.                                                                                                    |        |   |   |       |         |              |
|                                          | Authentication Method: Client Certificate Only                                                                                                    |        |   |   |       |         |              |
|                                          | Username From<br>Certificate:   Map specific field Jse entire DN (Distinguished Name) as username                                                                                                    |        |   |   |       |         |              |
|                                          | Primary Field: CN (Common Name)                                                                                                    |        |   |   |       |         |              |
|                                          | Secondary Field: OU (Organisational Unit)                                                                                                    |        |   |   |       |         |              |
|                                          | Authorization Server: (Realm or RADIUS) +                                                                                                    |        |   |   |       |         |              |
|                                          | Accounting Server: (RADIUS) +                                                                                                    |        |   |   |       |         |              |
|                                          | Client Address Assignment:                                                                                                    |        |   |   |       |         |              |
|                                          | Client IP address can be assigned from AAA server, DHCP server and IP address pools. When multiple options are                                                                                                    |        |   |   |       |         |              |
|                                          | Use AAA Server (Realm or RADIUS only)                                                                                                    |        |   |   |       |         |              |
|                                          | Use DHCP Servers                                                                                                    |        |   |   |       |         |              |
|                                          | Use IP Address Pools                                                                                                    |        |   |   |       |         |              |
|                                          | IPv4 Address Pools: ftd-vpn-engineer-pool                                                                                                    |        |   |   |       |         |              |
|                                          | IPv6 Address Pools:                                                                                                    |        |   |   |       |         |              |
|                                          | Group Policy:                                                                                                    |        |   |   |       |         |              |
|                                          | A group policy is a collection of user-oriented session attributes which are assigned to client when a VPN<br>connection is established. Select or create a Group Policy object.                                                                                        |        |   |   |       |         |              |
|                                          | Group Policy:* [td-vpn-engineer-grp +                                                                                                    |        |   |   |       |         |              |
|                                          | Edit Group Policy                                                                                                    |        |   |   |       |         |              |
|                                          |                                                                                                    |        |   |   |       |         | •            |
|                                          |                                                                                                    |        |   |   | Cance | Back    | Next         |

連線設定檔的詳細資訊

步驟 8.為工程師連線配置檔案配置安全客戶端映像

選擇安全客戶端映像檔案,然後按一下Nextbutton。

| Firewall Management Center Ove           | view Analysis Policies Devices Objects Integration                                                                                                    | Deploy | ۹ | ¢ | 0 | admin $\sim$ | cisco SECURE |
|------------------------------------------|----------------------------------------------------------------------------------------------------|--------|---|---|---|--------------|--------------|
| Remote Access VPN Policy Wizard          |                                                                                                    |        |   |   |   |              |              |
| 1 Policy Assignment 2 Connection Profile | 3 Secure Client 4 Access & Certificate 5 Summary                                                                                                    |        |   |   |   |              |              |
|                                          | Remote<br>User Secure Client Internet Outside Upp Inside Corporate<br>Resources                                                                                                    |        |   |   |   |              |              |
|                                          | AAA<br>Secure Client Image<br>The VPN gateway can automatically download the latest. Secure Client package to the client device when the VPN<br>connection is initiated. Minimize connection setup time by choosing the appropriate OS for the selected package.<br>Download Secure Client packages from Cisco Software Download Center. |        |   |   |   |              |              |
|                                          | Show Re-order buttons +     Secure Client File Object Name     Secure Client Package Name     Operating System                                                                                                    |        |   |   |   |              |              |
| [                                        | cisco-secure-client-win-5.1.3.6 cisco-secure-client-win-5.1.3.62-webdeplo Windows                                                                                                    |        |   |   |   |              |              |
| ٠                                        |                                                                                                    | _      |   |   | 0 |              |              |

選取安全使用者端

### 步驟 9.配置工程師連線配置檔案的訪問和證書

為介面組/安全區域和證書註冊項選擇值,然後按一下下一步按鈕。

- 介面組/安全區域:outsideZone
- 憑證註冊:ftd-vpn-cert

| Firewall Management Center Overview Analysis Policies Devices Objects Integration Deploy Q                                                                                            | ° 0 | admin $\vee$ | diale SECURE |
|----------------------------------------------------------------------------------------------------|-----|--------------|--------------|
| Remote Access VPN Policy Wizard                                                                                                    |     |              |              |
| 1 Policy Assignment ② Connection Profile ③ Secure Client ④ Access & Certificate ⑤ Summary                                                                                             |     |              |              |
|                                                                                                    |     |              |              |
| Network Interface for Incoming VPN Access                                                                                                    |     |              |              |
| Select or create an Interface Group or a Security Zone that contains the network interfaces users<br>will access for URM connections                                                  |     |              |              |
| Interface group/Security Zone:* outsideZone +                                                                                                    |     |              |              |
| Z Enable DTLS on member interfaces                                                                                                    |     |              |              |
| ▲ All the devices must have interfaces as part of the Interface Group/Security Zone selected.                                                                                         |     |              |              |
| Device Certificates                                                                                                    |     |              |              |
| Device certificate (also called identity certificate) identifies the VPN gateway to the remote access<br>clients. Select a certificate which is used to authenticate the VPN gateway. |     |              |              |
| Certificate Enrollment:* ftd-vpn-cert +                                                                                                    |     |              |              |
| Access Control for VPN Traffic                                                                                                    |     |              |              |
| All decrypted traffic in the VPN tunnel is subjected to the Access Control Policy by default. Select<br>this option to bypass decrypted traffic from the Access Control Policy.       |     |              |              |
| ✓ Bypass Access Control policy for decrypted traffic (sysopt permit-vpn)<br>The nation humseese the Access Control Policy Instantion but VPN filter ACL and                           |     |              | -            |
|                                                                                                    |     |              |              |

訪問和證書的詳細資訊

### 步驟 10.確認工程師連線設定檔摘要

確認輸入的遠端訪問VPN策略資訊,然後按一下Finish按鈕。

| Firewall Management Center<br>Devices / VPN / Setup Wizard | r Overview Analysis Po                                                                                                    | licies Devices Objects Integration                                                                                                    | Deploy                                                                                                    | Q 🔮 🌣 🚱 admin ~ dude SECURE |
|------------------------------------------------------------|----------------------------------------------------------------------------------------------------|----------------------------------------------------------------------------------------------------|----------------------------------------------------------------------------------------------------|-----------------------------|
| Remote Access VPN Policy<br>1 Policy Assignment (2) Conner | / Wizard                                                                                                    | t ④ Access & Certificate ⑤                                                                                                    | Summary                                                                                                    |                             |
|                                                            | Firewall Management Center will conf<br>Firewall Management Center will conf<br>Name:<br>Device Targets:<br>Connection Profile:<br>Connection Allas:<br>AAA:<br>Authentication Method:   | Hornguration<br>Hours an RA VPN Policy with the following settings<br>ftd-vpn-engineer<br>ftd-vpn-engineer<br>ftd-vpn-engineer<br>Client Certificate Only | Additional Configuration Requirements After the wizard completes, the following configuration needs to be completed for VPN to work on all device targets.  Access Control Policy Update An Access Control rule must be defined to allow VPN traffic on all targeted devices.  NAT Examplifice                                     |                             |
|                                                            | Username From Certificate:<br>Authorization Server:<br>Accounting Server:<br>Address Assignment:<br>Address from AAA:<br>DHCP Servers:<br>Address Pools (IPv4):<br>Address Pools (IPv6): | -<br>-<br>-<br>fid-vpn-engineer-pool                                                                                                    | IN ALL composition     IN NAT Exemption     IN NAT is enabled on the targeted devices, you     must define a NAT Policy to exempt VPN traffic.     DNS Configuration     To resolve hostname specified in AAA Servers     or CA Servers, configure DNS using FlexConfig     Policy on the targeted devices.     Port Configuration |                             |
| 4                                                          | Group Policy:<br>Secure Client Images:<br>Interface Objects:<br>Device Certificates:                                                                                                    | ftd-vpn-engineer-grp<br>cisco-secure-client-win-5.1.3.62-webdeploy-k9.pk<br>g<br>outsideZone<br>ftd-vpn-cert                                              | SSL will be enabled on port 443.<br>IPsec-IKEv2 uses port 500 and Client Services<br>will be enabled on port 443 for Secure Client<br>image download.NAT-Traversal will be enabled<br>by default and will use port 4500.<br>Please ensure that these ports are not used in<br>NAT Policy or other services before deploving        | Cancel Back Finlah          |

遠端訪問VPN策略的詳細資訊

## 步驟 11.為Manager VPN客戶端增加連線配置檔案

導航到Devices > VPN > Remote Access > Connection Profile,按一下+按鈕。

| Firewall Management Center<br>Devices / VPN / Edit Connection Profile | Analysis Policies Devices Objects Integration                                      | Deploy Q 💕 🌣 🙆 admin 🗸 🐇        | cisco SECURE   |
|-----------------------------------------------------------------------|------------------------------------------------------------------------------------|---------------------------------|----------------|
| ftd-vpn-engineer                                                      |                                                                                    |                                 | e Cancel       |
| Enter Description                                                     |                                                                                    |                                 |                |
|                                                                       |                                                                                    | Policy A:                       | ssignments (1) |
| Connection Profile Assess Interfaces Advanced                         |                                                                                    | Local Realm: None Dynamic Acces | s Policy: None |
| Connection Prome Access interfaces Advanced                           |                                                                                    |                                 |                |
|                                                                       |                                                                                    |                                 | +              |
| Name                                                                  | AAA                                                                                | Group Policy                    |                |
| DefaultWEBVPNGroup                                                    | Authentication: None<br>Authorization: None<br>Accounting: None                    | DftGrpPolicy                    | /1             |
| ftd-vpn-engineer                                                      | Authentication: Client Certificate Only<br>Authorization: None<br>Accounting: None | ■ ftd-vpn-engineer-grp          | /1             |

為Manager VPN客戶端增加連線配置檔案

輸入連線配置檔案的必要資訊,然後按一下Save按鈕。

- 名稱:ftd-vpn-manager
- 組策略: ftd-vpn-manager-grp
- IPv4地址池:ftd-vpn-manager-pool

## Add Connection Profile

| Connection Profile:*      | ftd-vpn-manager     |     |
|---------------------------|---------------------|-----|
| Group Policy:*            | ftd-vpn-manager-grp | • + |
| Client Address Assignment | AAA Aliases         |     |

IP Address for the remote clients can be assigned from local IP Address pools/DHCP Servers/AAA. Servers. Configure the 'Client Address Assignment Policy' in the Advanced tab to define the assignment criteria.

Address Pools:

| Name                 | IP Address Range          |                      |
|----------------------|---------------------------|----------------------|
| ftd-vpn-manager-pool | 172.16.1.120-172.16.1.130 | ftd-vpn-manager-pool |

# DHCP Servers: + Name DHCP Server IP Address

Manager VPN客戶端的連線配置檔案的詳細資訊

### 確認新增的連線設定檔。

| Firewall Management Center<br>Devices / VPN / Edit Connection Profile | Analysis Policies Devices                                                          | Objects Integration |                        | Deploy Q 💕 🌣 🕻  | admin ~ durity SECURE                                 |
|-----------------------------------------------------------------------|------------------------------------------------------------------------------------|---------------------|------------------------|-----------------|-------------------------------------------------------|
| ftd-vpn-engineer                                                      |                                                                                    | _                   |                        | You have unsav  | ved changes Save Cancel                               |
| Enter Description                                                     |                                                                                    |                     | Lo                     | cal Realm: None | Policy Assignments (1)<br>Dynamic Access Policy: None |
| Connection Profile Access Interfaces Advanced                         |                                                                                    |                     |                        |                 |                                                       |
|                                                                       |                                                                                    |                     |                        |                 | +                                                     |
| Name                                                                  | AAA                                                                                |                     | Group Policy           |                 |                                                       |
| DefaultWEBVPNGroup                                                    | Authentication: None<br>Authorization: None<br>Accounting: None                    |                     | DfltGrpPolicy          |                 | /1                                                    |
| ftd-vpn-engineer                                                      | Authentication: Client Certificate Only<br>Authorization: None<br>Accounting: None |                     | 📑 ftd-vpn-engineer-grp |                 | /1                                                    |
| ftd-vpn-manager                                                       | Authentication: Client Certificate Only<br>Authorization: None<br>Accounting: None |                     | ttd-vpn-manager-grp    |                 | /1                                                    |

確認增加的連線配置檔案

+

Cancel

Save

### 步驟 12.增加證書對映

導航到對象>對象管理> VPN >證書對映,點選增加證書對映按鈕。

| Firewall Management     | t Center Overview                                             | Analysis Policies                                           | Devices Object                      | Integration                                 | Deploy Q                                       | 🕼 🌣 🔞 🛛 admin 🗸              | disdo SECURE   |
|-------------------------|---------------------------------------------------------------|-------------------------------------------------------------|-------------------------------------|---------------------------------------------|------------------------------------------------|------------------------------|----------------|
| > PKI                   |                                                               |                                                             |                                     |                                             |                                                | _                            |                |
| Policy List             | Certificate Map                                               |                                                             |                                     |                                             | Add Certificate Ma                             | p Q                          |                |
| Port                    |                                                               |                                                             |                                     |                                             |                                                | _                            |                |
| > Prefix List           | Certificate Map Object is use<br>connection is associated wit | ed to provide an association<br>the specified connection of | between a received cert<br>profile. | ficate and a Remote Access VPN connection p | rofile.If a received certificate matches the n | ules contained in the certif | icate map, the |
| Route Map               |                                                               | n ore opposition controller p                               |                                     |                                             |                                                |                              |                |
| > Security Intelligence | Name                                                          |                                                             |                                     |                                             |                                                | Value                        |                |
| Sinkhole                |                                                               |                                                             |                                     |                                             |                                                |                              |                |
| SLA Monitor             |                                                               |                                                             |                                     | No records to display                       |                                                |                              |                |
| Time Range              |                                                               |                                                             |                                     |                                             |                                                |                              |                |
| Time Zone               |                                                               |                                                             |                                     |                                             |                                                |                              |                |
| Tunnel Zone             |                                                               |                                                             |                                     |                                             |                                                |                              |                |
| URL                     |                                                               |                                                             |                                     |                                             |                                                |                              |                |
| Variable Set            |                                                               |                                                             |                                     |                                             |                                                |                              |                |
| VLAN Tag                |                                                               |                                                             |                                     |                                             |                                                |                              |                |
| V VPN                   |                                                               |                                                             |                                     |                                             |                                                |                              |                |
| Certificate Map         |                                                               |                                                             |                                     |                                             |                                                |                              |                |
| Custom Attribute        |                                                               |                                                             |                                     |                                             |                                                |                              |                |

增加證書對映

輸入工程師VPN客戶端的證書對映所需的資訊,然後按一下Save按鈕。

- 對映名稱:cert-map-engineer
- 對映規則:CN(公用名)等於vpnEngineerClientCN

| Map Name*:        |
|-------------------|
| cert-map-engineer |

### Mapping Rule

Add Rule

Configure the certificate matching rule

| # | Field   | Component        | Operator | Value           |     |
|---|---------|------------------|----------|-----------------|-----|
| 1 | Subject | CN (Common Name) | Equals   | vpnEngineerClie | / 1 |

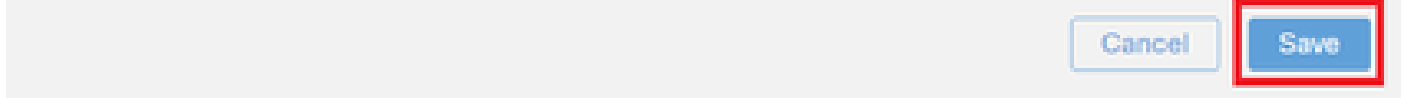

Engineer Client的證書對映

為管理器VPN客戶端的證書對映輸入必要資訊,然後按一下Save按鈕。

- 對映名稱:cert-map-manager
- 對映規則:CN(公用名)等於vpnManagerClientCN

0

| Map Name*:       |
|------------------|
| cert-map-manager |
|                  |

### Mapping Rule

Configure the certificate matching rule

| # | Field   | Component        | Operator | Value          |   |   |
|---|---------|------------------|----------|----------------|---|---|
| 1 | Subject | CN (Common Name) | Equals   | vpnManagerClie | / | Ì |

|                 | Cancel | Save |
|-----------------|--------|------|
| Manager客戶端的證書對映 |        |      |

## 確認新增的憑證對應。

| Firewall Managemer           | : Center Overview Analysis Policies Devices Objects Integration Deploy Q                                                                                                    | 🖓 🌣 🞯 🛛 admin 🦄          | cisco SECURE     |
|------------------------------|----------------------------------------------------------------------------------------------------|--------------------------|------------------|
| PKI     Policy List     Post | Certificate Map Add Certificate Map                                                                                                    | ٩                        |                  |
| Prefix List     Route Map    | Certificate Map Object is used to provide an association between a received certificate and a Remote Access VPN connection profile. If a received certificate matches the rule connection is associated with the specified connection profile. | es contained in the cert | ificate map, the |
| > Security Intelligence      | Name                                                                                                    | Value                    |                  |
| Sinkhole                     | cert-map-engineer                                                                                                    | 1 Criteria               | 13               |
| SLA Monitor                  | cert-man-mananer                                                                                                    | 1 Criteria               |                  |
| Time Range                   | (diranehaneha)                                                                                                    | r Grivena                | / I              |

新憑證對應

步驟 13.將證書對映繫結到連線配置檔案

導覽至Devices > VPN > Remote Access,編輯ftd-vpn-engineer。 然後,導航到高級>證書對映 ,點選增加對映按鈕。

0

Add Rule

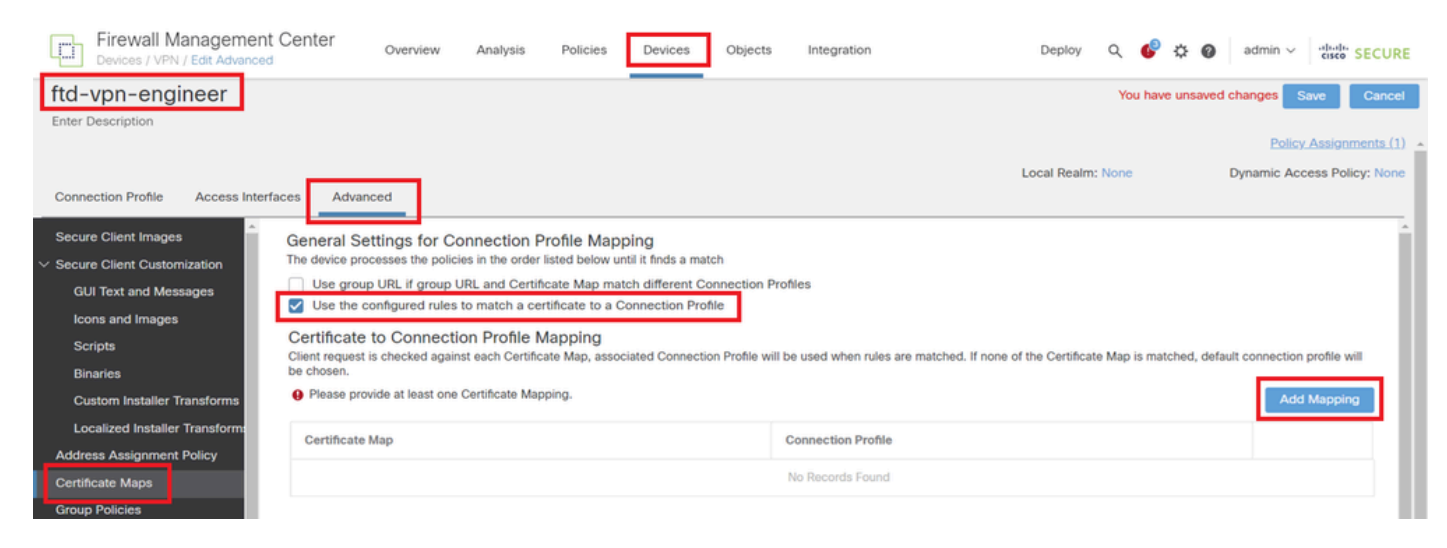

繫結證書對映

將證書對映繫結到工程師VPN客戶端的連線配置檔案。

- 證書對映名稱: cert-map-engineer
- 連線Profile: ftd-vpn-engineer

# Add Connection Profile to Certificate Map

Choose a Certificate Map and associate Connection Profiles to selected Certificate Map.

2

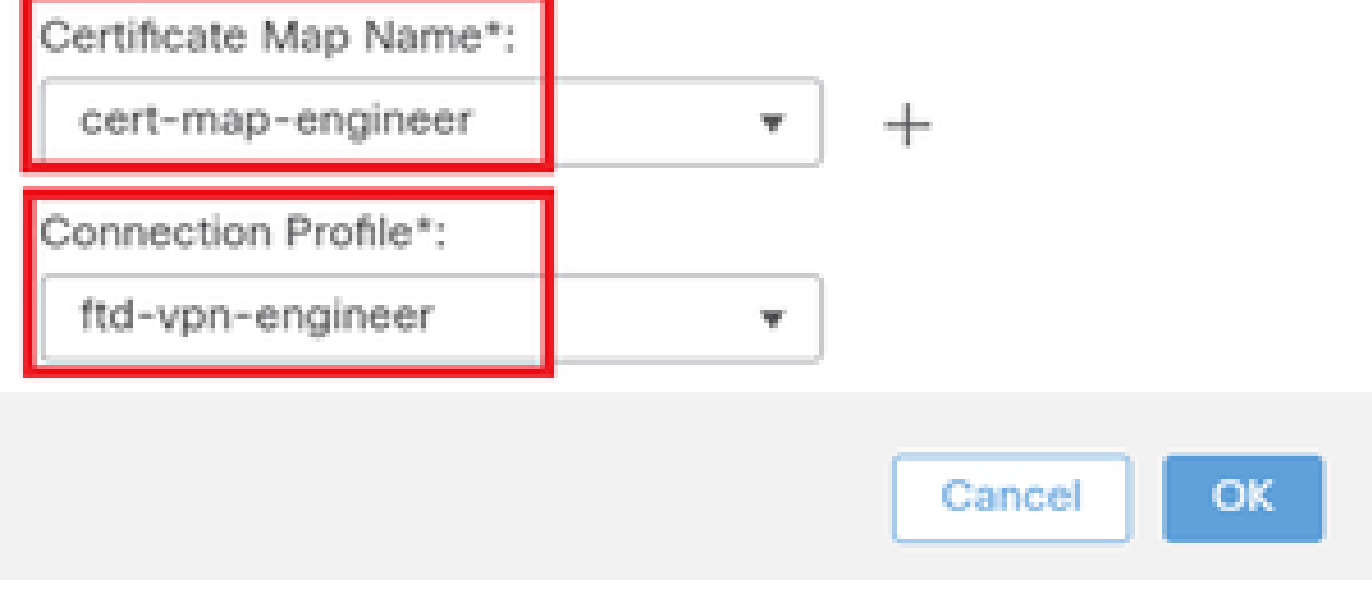

工程師VPN客戶端的繫結證書對映

將證書對映繫結到管理器VPN客戶端的連線配置檔案。

- 證書對映名稱:cert-map-manager
- 連線配置檔案:ftd-vpn-manager

Choose a Certificate Map and associate Connection Profiles to selected Certficate Map.

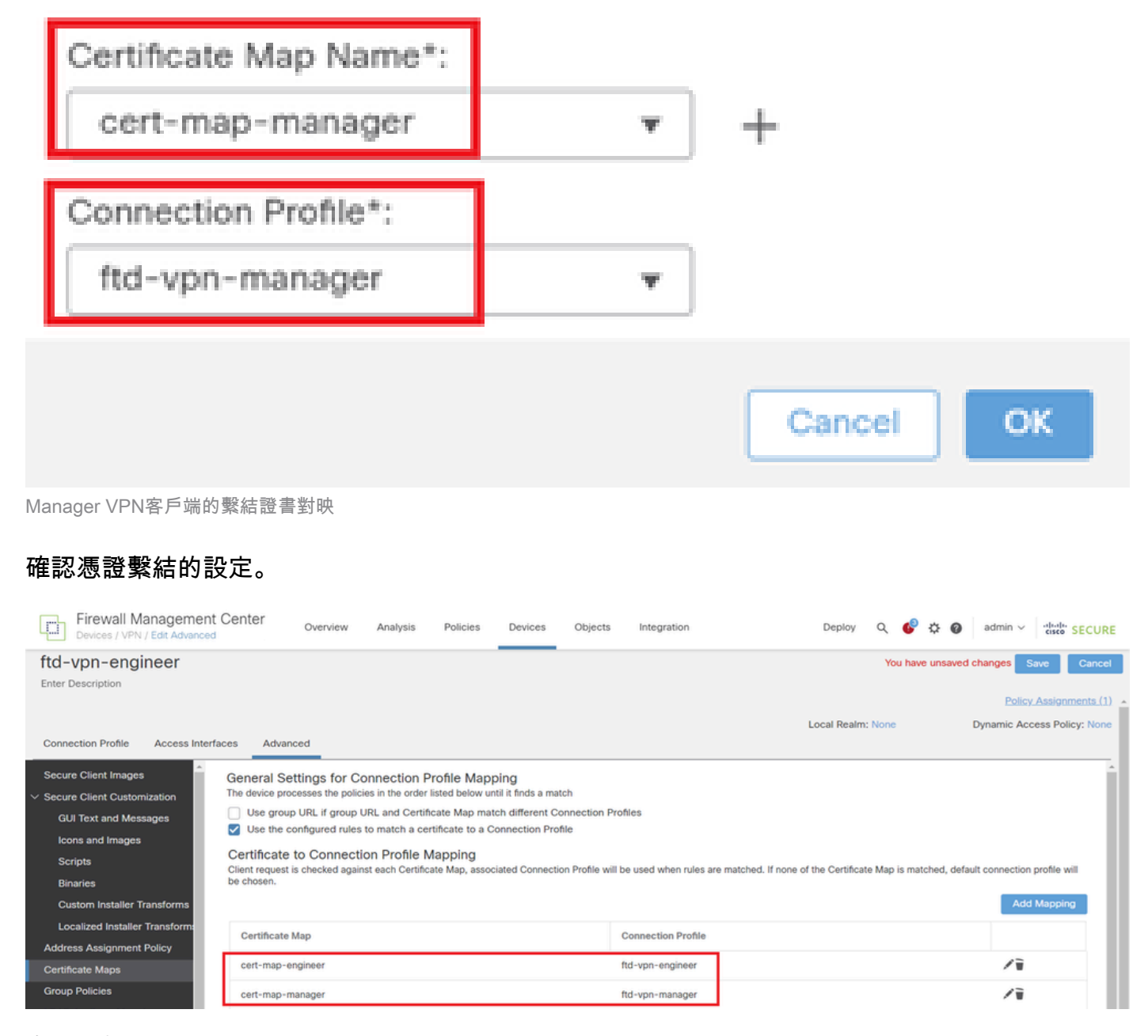

確認憑證繫結

在FTD CLI中確認

從FMC部署後,在FTD CLI中確認VPN連線設定。

// Defines IP of interface
interface GigabitEthernet0/0

nameif outside security-level 0 ip address 192.168.1.200 255.255.255.0 // Defines a pool of addresses ip local pool ftd-vpn-engineer-pool 172.16.1.100-172.16.1.110 mask 255.255.255.0 ip local pool ftd-vpn-manager-pool 172.16.1.120-172.16.1.130 mask 255.255.255.0 // Defines Trustpoint for Server Certificate crypto ca trustpoint ftd-vpn-cert keypair ftd-vpn-cert crl configure // Server Certificate Chain crypto ca certificate chain ftd-vpn-cert certificate 22413df584b6726c 3082037c 30820264 a0030201 02020822 413df584 b6726c30 0d06092a 864886f7 quit certificate ca 5242a02e0db6f7fd 3082036c 30820254 a0030201 02020852 42a02e0d b6f7fd30 0d06092a 864886f7 . . . . . . quit // Defines Certificate Map for Engineer VPN Clients crypto ca certificate map cert-map-engineer 10 subject-name attr cn eq vpnEngineerClientCN // Defines Certificate Map for Manager VPN Clients crypto ca certificate map cert-map-manager 10 subject-name attr cn eq vpnManagerClientCN // Configures the FTD to allow Cisco Secure Client connections and the valid Cisco Secure Client images webvpn enable outside http-headers hsts-server enable max-age 31536000 include-sub-domains no preload hsts-client enable x-content-type-options x-xss-protection content-security-policy anyconnect image disk0:/csm/cisco-secure-client-win-5.1.3.62-webdeploy-k9.pkg 1 regex "Windows" anyconnect enable tunnel-group-list enable cache disable certificate-group-map cert-map-engineer 10 ftd-vpn-engineer certificate-group-map cert-map-manager 10 ftd-vpn-manager error-recovery disable // Configures the group-policy to allow SSL connections from manager VPN clients group-policy ftd-vpn-manager-grp internal group-policy ftd-vpn-manager-grp attributes banner none wins-server none dns-server none

dhcp-network-scope none vpn-simultaneous-logins 3 vpn-idle-timeout 30 vpn-idle-timeout alert-interval 1 vpn-session-timeout none vpn-session-timeout alert-interval 1 vpn-filter none vpn-tunnel-protocol ikev2 ssl-client split-tunnel-policy tunnelall ipv6-split-tunnel-policy tunnelall split-tunnel-network-list none default-domain none split-dns none split-tunnel-all-dns disable client-bypass-protocol disable vlan none address-pools none webvpn anyconnect ssl dtls enable anyconnect mtu 1406 anyconnect firewall-rule client-interface public none anyconnect firewall-rule client-interface private none anyconnect ssl keepalive 20 anyconnect ssl rekey time none anyconnect ssl rekey method none anyconnect dpd-interval client 30 anyconnect dpd-interval gateway 30 anyconnect ssl compression none anyconnect dtls compression none anyconnect modules value none anyconnect ask none default anyconnect anyconnect ssl df-bit-ignore disable // Configures the group-policy to allow SSL connections from engineer VPN clients group-policy ftd-vpn-engineer-grp internal group-policy ftd-vpn-engineer-grp attributes banner none wins-server none dns-server none dhcp-network-scope none vpn-simultaneous-logins 3 vpn-idle-timeout 30 vpn-idle-timeout alert-interval 1 vpn-session-timeout none vpn-session-timeout alert-interval 1 vpn-filter none vpn-tunnel-protocol ssl-client split-tunnel-policy tunnelall ipv6-split-tunnel-policy tunnelall split-tunnel-network-list none default-domain none split-dns none split-tunnel-all-dns disable client-bypass-protocol disable vlan none address-pools none webvpn anyconnect ssl dtls enable anyconnect mtu 1406 anyconnect firewall-rule client-interface public none anyconnect firewall-rule client-interface private none anyconnect ssl keepalive 20

anyconnect ssl rekey time none anyconnect ssl rekey method none anyconnect dpd-interval client 30 anyconnect dpd-interval gateway 30 anyconnect ssl compression none anyconnect dtls compression none anyconnect modules value none anyconnect ask none default anyconnect anyconnect ssl df-bit-ignore disable

// Configures the tunnel-group to use the certificate authentication for engineer VPN clients
tunnel-group ftd-vpn-engineer type remote-access
tunnel-group ftd-vpn-engineer general-attributes
address-pool ftd-vpn-engineer-pool
default-group-policy ftd-vpn-engineer-grp
tunnel-group ftd-vpn-engineer webvpn-attributes
authentication certificate
group-alias ftd-vpn-engineer enable

// Configures the tunnel-group to use the certificate authentication for manager VPN clients
tunnel-group ftd-vpn-manager type remote-access
tunnel-group ftd-vpn-manager general-attributes
address-pool ftd-vpn-manager-pool
default-group-policy ftd-vpn-manager-grp
tunnel-group ftd-vpn-manager webvpn-attributes
authentication certificate

### 在VPN客戶端中確認

步驟 1.確認使用者端憑證

在工程VPN客戶端中,導航到證書- Current User > Personal > Certificates,檢查用於身份驗證的 客戶端證書。

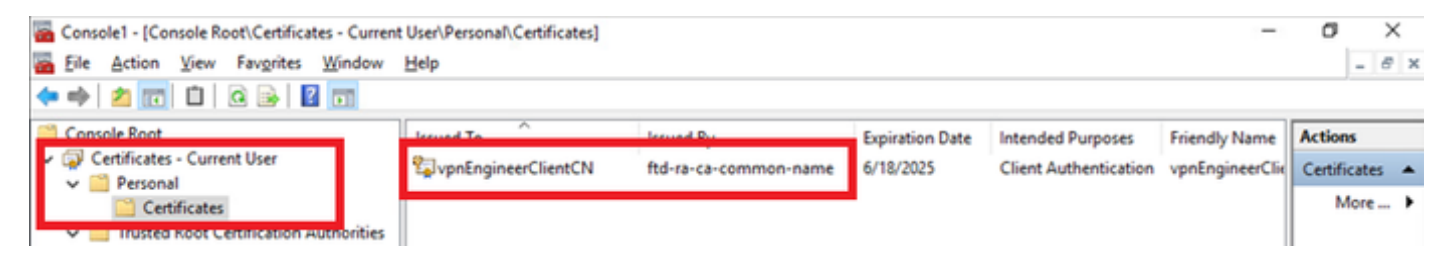

確認工程師VPN客戶端的證書

按兩下客戶端證書,導航至詳細資訊,檢查主題的詳細資訊。

主題:CN = vpnEngineerClientCN

| Certificate                                                                                                    | >                                                                                                    | ζ |
|----------------------------------------------------------------------------------------------------|----------------------------------------------------------------------------------------------------|---|
| General Details Certification                                                                                                    | Path                                                                                                    |   |
| Show: <al></al>                                                                                                    | $\sim$                                                                                                    |   |
| Field<br>Valid to<br>Subject<br>Public key parameters<br>Public key parameters<br>Key Usage<br>Enhanced Key Usage<br>Enhanced Key Usage<br>Netscape Comment<br>Thumbovint alcovithm<br>CN = vpnEngineerClientCN<br>O = Cisco<br>L = Tokyo | Value<br>Wednesday, June 18, 2025 S:<br>vpnEngineerClientCN, vpnEngi<br>RSA (2048 Bits)<br>05 00<br>Digital Signature, Key Encipher<br>Client Authentication (1.3.6.1<br>xca certificate<br>what |   |
| S = Tokyo<br>C = JP                                                                                                    | Edit Properties Copy to File                                                                                                    |   |
|                                                                                                    | OK                                                                                                    |   |

工程師客戶端證書的詳細資訊

在Manager VPN客戶端中,導航到Certificates - Current User > Personal > Certificates,檢查用於 身份驗證的客戶端證書。 Console1 - [Console Root\Certificates - Current User\Personal\Certificates]

🚡 Eile Action View Favorites Window Help

| 🗢 🔿 🙍 📆 🛍 🔯 🕞 📓 🗖                          | D                                                                                                    |                       |                 |                              |              |   |
|--------------------------------------------|----------------------------------------------------------------------------------------------------|-----------------------|-----------------|------------------------------|--------------|---|
| Console Root                               | Issued To                                                                                                    | Issued By             | Expiration Date | Intended Purposes            | Actions      |   |
| Certificates - Current User                | Supprime Strength Strength Str | ftd-ra-ca-common-name | 6/19/2025       | <b>Client Authentication</b> | Certificates |   |
| Certificates                               |                                                                                                    |                       |                 |                              | More Actions | ٠ |
| Certificates Certificates Enterprise Trust |                                                                                                    |                       |                 |                              |              |   |

or ×

- 8 ×

\_

確認Manager VPN客戶端的證書

按兩下客戶端證書,導航至詳細資訊,檢查主題的詳細資訊。

• 主題: CN = vpnManagerClientCN

| Ce | rtifi | cate |
|----|-------|------|
|    |       |      |

| General                                           | Details                     | Certification Pa | th                                                |      |  |  |  |  |
|---------------------------------------------------|-----------------------------|------------------|---------------------------------------------------|------|--|--|--|--|
| Show:                                             | <al></al>                   |                  | $\sim$                                            |      |  |  |  |  |
| Field                                             |                             |                  | Value                                             | ^    |  |  |  |  |
| (B)                                               |                             |                  | Thursday, June 19, 2025 9:41                      |      |  |  |  |  |
| E Su                                              | bject                       |                  | vpnManagerClientCN, vpnMan                        |      |  |  |  |  |
| EL PO                                             | ALC NOY                     |                  | RSA (2048 Bits)                                   | - 10 |  |  |  |  |
| E Put                                             | blic key p                  | arameters        | 05 00                                             |      |  |  |  |  |
| Ke                                                | y Usage                     |                  | Digital Signature, Key Encipher.                  |      |  |  |  |  |
| Enhanced Key Usage                                |                             |                  | Client Authentication (1.3.6.1                    |      |  |  |  |  |
| Netscape Comment                                  |                             |                  | Client Authentication (1.3.6.1<br>xca certificate |      |  |  |  |  |
| (C) Th                                            | mhorint                     | aloorithm        | dha 1                                             | ¥    |  |  |  |  |
| CN = V<br>O = Cis<br>L = Tok<br>S = Tok<br>C = JP | pnManag<br>co<br>cyo<br>cyo | erClientCN       |                                                   | I    |  |  |  |  |
|                                                   |                             |                  | Edit Properties Copy to File                      | t    |  |  |  |  |
|                                                   |                             |                  |                                                   | OK   |  |  |  |  |

х

Manager客戶端證書的詳細資訊

步驟 2.確認CA

在工程VPN客戶端和管理器VPN客戶端中,導航到證書-當前使用者>受信任的根證書頒發機構>證 書,檢查用於身份驗證的CA。

### • 頒發者:ftd-ra-ca-common-name

| Eile Action View Favorites Window            | Help                       |                            |                 |                     |                | - 8 3        |
|----------------------------------------------|----------------------------|----------------------------|-----------------|---------------------|----------------|--------------|
| • 🔶 🖄 📷 🐇 🖦 🗶 🖼 🔒 🖬                          | 1                          |                            |                 |                     |                |              |
| Console Root                                 | Issued To                  | Issued By                  | Expiration Date | Intended Purposes   | Friendly Nan ^ | Actions      |
| Certificates - Current User                  | <b>2</b> 127.0.0.1         | 127.0.0.1                  | 5/17/2027       | Server Authenticati | duo-endpoir    | Certificates |
| V Personal                                   | AAA Certificate Services   | AAA Certificate Services   | 12/31/2028      | Client Authenticati | Sectigo (AA/   | More 1       |
| - Tourted Post Cartification Authorities     | Baltimore CyberTrust Root  | Baltimore CyberTrust Root  | 5/12/2025       | Client Authenticati | DigiCert Balt  | indic        |
| Cartificater                                 | Class 3 Public Primary Cer | Class 3 Public Primary Cer | 8/1/2028        | Client Authenticati | VeriSign Clas  | ftd-ra-ca 🔺  |
| Certificates                                 | COMODO RSA Certificati     | COMODO RSA Certificati     | 1/18/2038       | Client Authenticati | Sectigo (forr  | More >       |
| > Intermediate Certification Authorities     | Copyright (c) 1997 Micros  | Copyright (c) 1997 Micros  | 12/30/1999      | Time Stamping       | Microsoft Til  |              |
| Active Directory User Object                 | DESKTOP-VCKHRG1            | DESKTOP-VCKHRG1            | 10/30/2022      | Server Authenticati | www.infraey    |              |
| > Trusted Publishers                         | DigiCert Assured ID Root   | DigiCert Assured ID Root   | 11/9/2031       | <all></all>         | <none></none>  |              |
| > Dutrusted Certificates                     | DigiCert Assured ID Root   | DigiCert Assured ID Root   | 11/9/2031       | Client Authenticati | DigiCert       |              |
| > 🔛 Third-Party Root Certification Authoriti | DigiCert Global Root CA    | DigiCert Global Root CA    | 11/9/2031       | Client Authenticati | DigiCert       |              |
| > 🔛 Trusted People                           | DigiCert Global Root G2    | DigiCert Global Root G2    | 1/15/2038       | Client Authenticati | DigiCert Glol  |              |
| > Client Authentication Issuers              | DigiCert High Assurance    | DigiCert High Assurance    | 11/9/2031       | <all></all>         | <none></none>  |              |
| > Smart Card Trusted Roots                   | DigiCert High Assurance    | DigiCert High Assurance    | 11/9/2031       | Client Authenticati | DigiCert       |              |
| Certificates (Local Computer)                | DigiCert Trusted Root G4   | DigiCert Trusted Root G4   | 1/15/2038       | Client Authenticati | DigiCert Tru:  |              |
|                                              | CONT D CA Y2               | DOT DUILO A VO             | 9/30/2021       | Client Authenticati | DST Root CA    |              |
|                                              | 🙀 ftd-ra-ca-common-name    | ftd-ra-ca-common-name      | /16/2029        | <all></all>         | <none></none>  |              |
|                                              | cap orobarsign             | olooaloigii                | 3/18/2029       | Client Authenticati | GlobalSign R   | 1            |

# 驗證

0

步驟 1.啟動VPN連線

在工程VPN客戶端中,啟動Cisco Secure Client連線。無需輸入使用者名稱和密碼,VPN連線成功

| Cisco Secur | -                                                               |   | × |            |                  |
|-------------|-----------------------------------------------------------------|---|---|------------|------------------|
|             | AnyConnect VPN:<br>Connected to 192.168.1.200.<br>192.168.1.200 | ~ |   | Disconnect |                  |
| 00:01:00    |                                                                 |   |   | IP         | ∿4               |
| \$ ①        |                                                                 |   |   |            | altalta<br>cisco |

從工程師客戶端啟動VPN連線

在Manager VPN客戶端中,啟動Cisco Secure Client連線。無需輸入使用者名稱和密碼,VPN連線 成功。

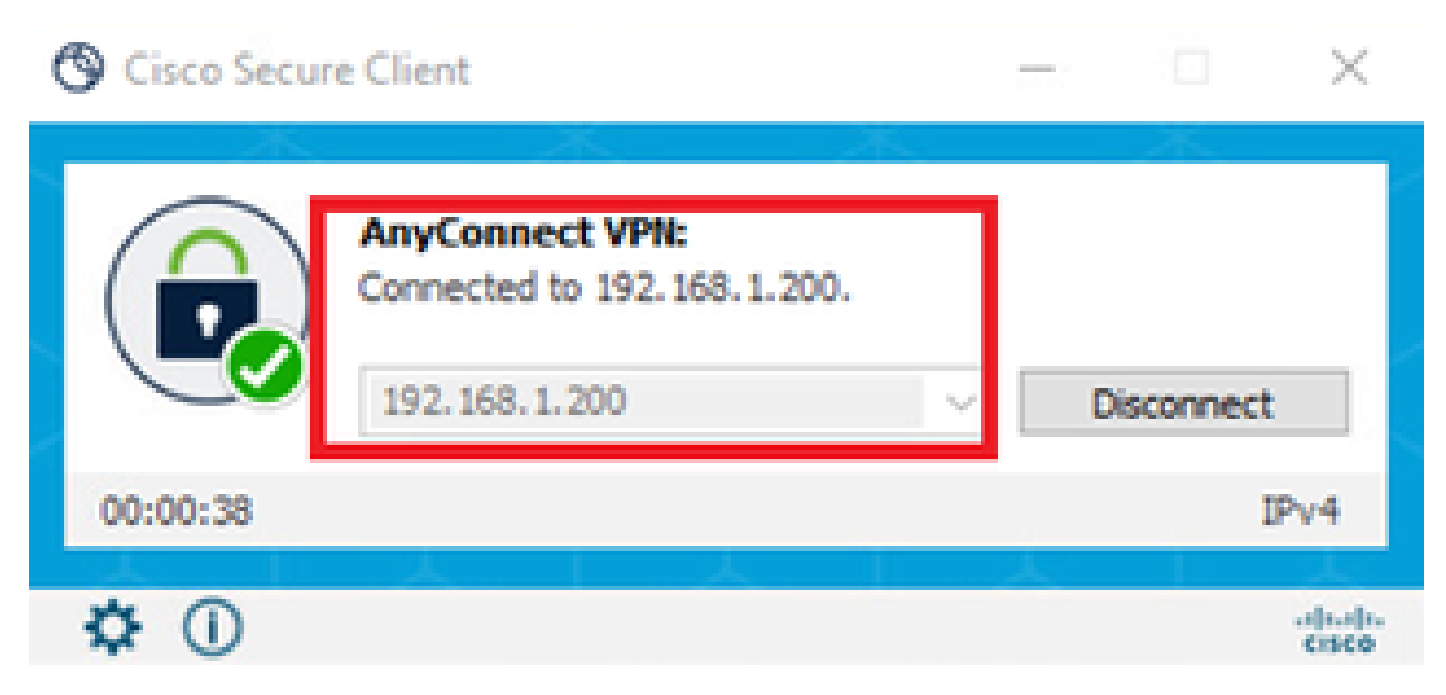

```
從管理器客戶端啟動VPN連線
```

### 步驟 2.確認FMC中的活動會話

### 導航到Analysis > Users > Active Sessions,檢查VPN身份驗證的活動會話。

| Firewall Management Center Overview Analysis / Users / Active Sessions Overview Analysis / Users / Active Sessions Objects Integration Deploy Q & 🚱 🌣 🕢 admin 🗸 the secure |                            |                                           |                            |                     |              |                       |                     |           |          |
|----------------------------------------------------------------------------------------------------|----------------------------|-------------------------------------------|----------------------------|---------------------|--------------|-----------------------|---------------------|-----------|----------|
| Switch to legacy UI                                                                                                    |                            |                                           |                            |                     |              |                       |                     |           |          |
| <b>▼</b> s                                                                                                    | Y Select X Refresh Log Out |                                           |                            |                     |              |                       |                     |           |          |
| ⊘ Showing all 2 sessions ±                                                                                                    |                            |                                           |                            |                     |              |                       |                     |           |          |
|                                                                                                    | Login Time                 | Realm\Username                            | Last Seen                  | Authentication Type | Current IP   | Realm                 | <u>Username</u> ↓   | FirstName | Last Nar |
|                                                                                                    | 2024-06-19 11:01:19        | Discovered Identities\vpnManagerClientCN  | 2024-06-19 11:01:19        | VPN Authentication  | 172.16.1.120 | Discovered Identities | vpnManagerClientCN  |           |          |
|                                                                                                    | 2024-06-19 <b>11:00:35</b> | Discovered Identities\vpnEngineerClientCN | 2024-06-19 <b>11:00:35</b> | VPN Authentication  | 172.16.1.101 | Discovered Identities | vpnEngineerClientCN |           |          |

確認活動會話

### 步驟 3.在FTD CLI中確認VPN作業階段

在FTD (Lina) CLI中執行show vpn-sessiondb detail anyconnect命令,以確認工程師和管理員的VPN作業階段。

ftd702# show vpn-sessiondb detail anyconnect

Session Type: AnyConnect Detailed

Username : vpnEngineerClientCN Index : 13 Assigned IP : 172.16.1.101 Public IP : 192.168.1.11 Protocol : AnyConnect-Parent SSL-Tunnel DTLS-Tunnel License : AnyConnect Premium Encryption : AnyConnect-Parent: (1)none SSL-Tunnel: (1)AES-GCM-128 DTLS-Tunnel: (1)AES-GCM-256 Hashing : AnyConnect-Parent: (1)none SSL-Tunnel: (1)SHA256 DTLS-Tunnel: (1)SHA384 Bytes Tx : 14782 Bytes Rx : 12714 Pkts Tx : 2 Pkts Rx : 32 Pkts Tx Drop : 0 Pkts Rx Drop : 0 Group Policy : ftd-vpn-engineer-grp Tunnel Group : ftd-vpn-engineer Login Time : 02:00:35 UTC Wed Jun 19 2024 Duration : 0h:00m:55s Inactivity : 0h:00m:00s VLAN Mapping : N/A VLAN : none Audt Sess ID : cb0071820000d00066723bc3 Security Grp : none Tunnel Zone : 0

AnyConnect-Parent Tunnels: 1 SSL-Tunnel Tunnels: 1 DTLS-Tunnel Tunnels: 1

AnyConnect-Parent: Tunnel ID : 13.1 Public IP : 192.168.1.11 Encryption : none Hashing : none TCP Src Port : 50225 TCP Dst Port : 443 Auth Mode : Certificate Idle Time Out: 30 Minutes Idle TO Left : 29 Minutes Client OS : win Client OS ver: 10.0.15063 Client Type : AnyConnect Client Ver : Cisco AnyConnect VPN Agent for Windows 5.1.3.62 Bytes Tx : 7391 Bytes Rx : 0 Pkts Tx : 1 Pkts Rx : 0 Pkts Tx Drop : 0 Pkts Rx Drop : 0

SSL-Tunnel: Tunnel ID : 13.2 Assigned IP : 172.16.1.101 Public IP : 192.168.1.11 Encryption : AES-GCM-128 Hashing : SHA256 Ciphersuite : TLS\_AES\_128\_GCM\_SHA256 Encapsulation: TLSv1.3 TCP Src Port : 50232 TCP Dst Port : 443 Auth Mode : Certificate Idle Time Out: 30 Minutes Idle TO Left : 29 Minutes Client OS : Windows Client Type : SSL VPN Client Client Ver : Cisco AnyConnect VPN Agent for Windows 5.1.3.62 Bytes Tx : 7391 Bytes Rx : 1775 Pkts Tx : 1 Pkts Rx : 2 Pkts Tx Drop : 0 Pkts Rx Drop : 0

DTLS-Tunnel: Tunnel ID : 13.3 Assigned IP : 172.16.1.101 Public IP : 192.168.1.11 Encryption : AES-GCM-256 Hashing : SHA384 Ciphersuite : ECDHE-ECDSA-AES256-GCM-SHA384 Encapsulation: DTLSv1.2 UDP Src Port : 50825 UDP Dst Port : 443 Auth Mode : Certificate Idle Time Out: 30 Minutes Idle TO Left : 29 Minutes Client OS : Windows Client Type : DTLS VPN Client Client Ver : Cisco AnyConnect VPN Agent for Windows 5.1.3.62 Bytes Tx : 0 Bytes Rx : 10939 Pkts Tx : 0 Pkts Rx : 30 Pkts Tx Drop : 0 Pkts Rx Drop : 0

Username : vpnManagerClientCN Index : 14 Assigned IP : 172.16.1.120 Public IP : 192.168.1.21 Protocol : AnyConnect-Parent SSL-Tunnel DTLS-Tunnel License : AnyConnect Premium Encryption : AnyConnect-Parent: (1)none SSL-Tunnel: (1)AES-GCM-128 DTLS-Tunnel: (1)AES-GCM-256 Hashing : AnyConnect-Parent: (1)none SSL-Tunnel: (1)SHA256 DTLS-Tunnel: (1)SHA384 Bytes Tx : 14782 Bytes Rx : 13521 Pkts Tx : 2 Pkts Rx : 57 Pkts Tx Drop : 0 Pkts Rx Drop : 0 Group Policy : ftd-vpn-manager-grp Tunnel Group : ftd-vpn-manager Login Time : 02:01:19 UTC Wed Jun 19 2024 Duration : 0h:00m:11s Inactivity : 0h:00m:00s VLAN Mapping : N/A VLAN : none Audt Sess ID : cb0071820000e00066723bef Security Grp : none Tunnel Zone : 0 AnyConnect-Parent Tunnels: 1 SSL-Tunnel Tunnels: 1

SSL-Tunnel Tunnels: 1 DTLS-Tunnel Tunnels: 1

AnyConnect-Parent: Tunnel ID : 14.1 Public IP : 192.168.1.21 Encryption : none Hashing : none TCP Src Port : 49809 TCP Dst Port : 443 Auth Mode : Certificate Idle Time Out: 30 Minutes Idle TO Left : 29 Minutes Client OS : win Client OS Ver: 10.0.15063 Client Type : AnyConnect Client Ver : Cisco AnyConnect VPN Agent for Windows 5.1.3.62 Bytes Tx : 7391 Bytes Rx : 0 Pkts Tx : 1 Pkts Rx : 0 Pkts Tx Drop : 0 Pkts Rx Drop : 0

SSL-Tunnel: Tunnel ID : 14.2 Assigned IP : 172.16.1.120 Public IP : 192.168.1.21 Encryption : AES-GCM-128 Hashing : SHA256 Ciphersuite : TLS\_AES\_128\_GCM\_SHA256 Encapsulation: TLSv1.3 TCP Src Port : 49816 TCP Dst Port : 443 Auth Mode : Certificate Idle Time Out: 30 Minutes Idle TO Left : 29 Minutes Client OS : Windows Client Type : SSL VPN Client Client Ver : Cisco AnyConnect VPN Agent for Windows 5.1.3.62 Bytes Tx : 7391 Bytes Rx : 3848 Pkts Tx : 1 Pkts Rx : 25 Pkts Tx Drop : 0 Pkts Rx Drop : 0

DTLS-Tunnel: Tunnel ID : 14.3 Assigned IP : 172.16.1.120 Public IP : 192.168.1.21 Encryption : AES-GCM-256 Hashing : SHA384 Ciphersuite : ECDHE-ECDSA-AES256-GCM-SHA384 Encapsulation: DTLSv1.2 UDP Src Port : 65501 UDP Dst Port : 443 Auth Mode : Certificate Idle Time Out: 30 Minutes Idle TO Left : 30 Minutes Client OS : Windows Client Type : DTLS VPN Client Client Ver : Cisco AnyConnect VPN Agent for Windows 5.1.3.62 Bytes Tx : 0 Bytes Rx : 9673 Pkts Tx : 0 Pkts Rx : 32 Pkts Tx Drop : 0 Pkts Rx Drop : 0

### 疑難排解

您可以期待在Lina引擎的調試系統日誌和Windows PC上的DART檔案中找到有關VPN身份驗證的資訊。

這是來自工程師客戶端的VPN連線期間Lina引擎中的調試日誌示例。

### <#root>

Jun 19 2024 02:00:35: %FTD-7-717029: Identified client certificate within certificate chain. serial number: 7AF1C78ADCC8F941, subject name: CN=vpr Jun 19 2024 02:00:35: %FTD-6-717022:

### Certificate was successfully validated

. serial number: 7AF1C78ADCC8F941, subject name:

#### CN=vpnEngineerClientCN

,OU=vpnEngineerClientOU,O=Cisco,L=Tokyo,ST=Tokyo,C=JP. Jun 19 2024 02:00:35: %FTD-7-717038: Tunnel group match found.

### Tunnel Group: ftd-vpn-engineer

, Peer certificate: serial number: 7AF1C78ADCC8F941, subject name: CN=vpnEngineerClientCN,OU=vpnEnginee Jun 19 2024 02:00:35: %FTD-6-113009: AAA retrieved default group policy (ftd-vpn-engineer-grp) for user Jun 19 2024 02:00:46: %FTD-6-725002: Device completed SSL handshake with client outside:192.168.1.11/50

下面是來自管理器客戶端的VPN連線期間Lina引擎中的調試日誌示例。

### <#root>

Jun 19 2024 02:01:19: %FTD-7-717029: Identified client certificate within certificate chain. serial number: 1AD1B5EAE28C6D3C, subject name: CN=vp Jun 19 2024 02:01:19: %FTD-6-717022:

### Certificate was successfully validated

. serial number: 1AD1B5EAE28C6D3C, subject name:

### CN=vpnManagerClientCN

,OU=vpnManagerClientOU,O=Cisco,L=Tokyo,ST=Tokyo,C=JP. Jun 19 2024 02:01:19: %FTD-7-717038: Tunnel group match found.

### Tunnel Group: ftd-vpn-manager

, Peer certificate: serial number: 1AD1B5EAE28C6D3C, subject name: CN=vpnManagerClientCN,OU=vpnManagerC Jun 19 2024 02:01:19: %FTD-6-113009: AAA retrieved default group policy (ftd-vpn-manager-grp) for user Jun 19 2024 02:01:25: %FTD-6-725002: Device completed SSL handshake with client outside:192.168.1.21/65 <u>為行動存取配置基於Anyconnect證書的身份驗證</u>

### 關於此翻譯

思科已使用電腦和人工技術翻譯本文件,讓全世界的使用者能夠以自己的語言理解支援內容。請注 意,即使是最佳機器翻譯,也不如專業譯者翻譯的內容準確。Cisco Systems, Inc. 對這些翻譯的準 確度概不負責,並建議一律查看原始英文文件(提供連結)。